## **Caustics and Underwater Scenes in Vue**

### By: Peggy Walters

### e-mail: mwalter1@san.rr.com

### Web Site: http://users.tns.net/~mwalter1/

Caustics are formed by a light source shining or being reflected through a curved surface(s). The light pattern cast onto the bottom of a pool is an example of caustics. Vue can not generate "true" caustics; we need to use a light gel in order to create the caustic pattern. This tutorial will help in creating the caustic pattern and applying it to a light source.

| Caustics Generator    | Animation<br>Number of animation frames 32<br>Current animation frame 1 Step | First we will need a good caustic pattern –<br>preferably 1024x1024. You can use any black<br>and white image or you can create your own. |
|-----------------------|------------------------------------------------------------------------------|----------------------------------------------------------------------------------------------------|
| Caustic parameters    | Output                                                                       | Use the Caustics Generator program available                                                                                              |
| Depth: 2.00 m         | Width 1024 Height 1024                                                       | from http://www.lysator.liu.se/~kand/caustics/                                                                                            |
|                       | Subdivisions 64                                                              | to generate a 1024x1024 caustic pattern.                                                                                                  |
| Intensity: 0.0500     | Supersampling 1x 💌                                                           |                                                                                                    |
|                       | Motion blur samples 1                                                        | Set the Width and Height to 1024.                                                                                                    |
|                       |                                                                              |                                                                                                    |
| Amplitude hiter: 30.0 | Background color (RGB) 0 0 0                                                 | Set the <b>background color (RGB)</b> to 0.                                                                                               |
|                       | Automatic preview                                                            | O de la statica <b>O</b> streat <b>(il</b> se serve se de la settere                                                                      |
| Frequency filter: 1.5 | C:\Download\Caustic Pattern 001 bmp                                          | Select the Output filename and location.                                                                                                  |
|                       | I Save output                                                                | Select the Save output box and press Render                                                                                               |
| Time filter: 32.0     | Render Image                                                                 | coloci no cure curput box and proce iteraci                                                                                               |
|                       | Render Animation                                                             | Image once you have a pattern you like.                                                                                                   |

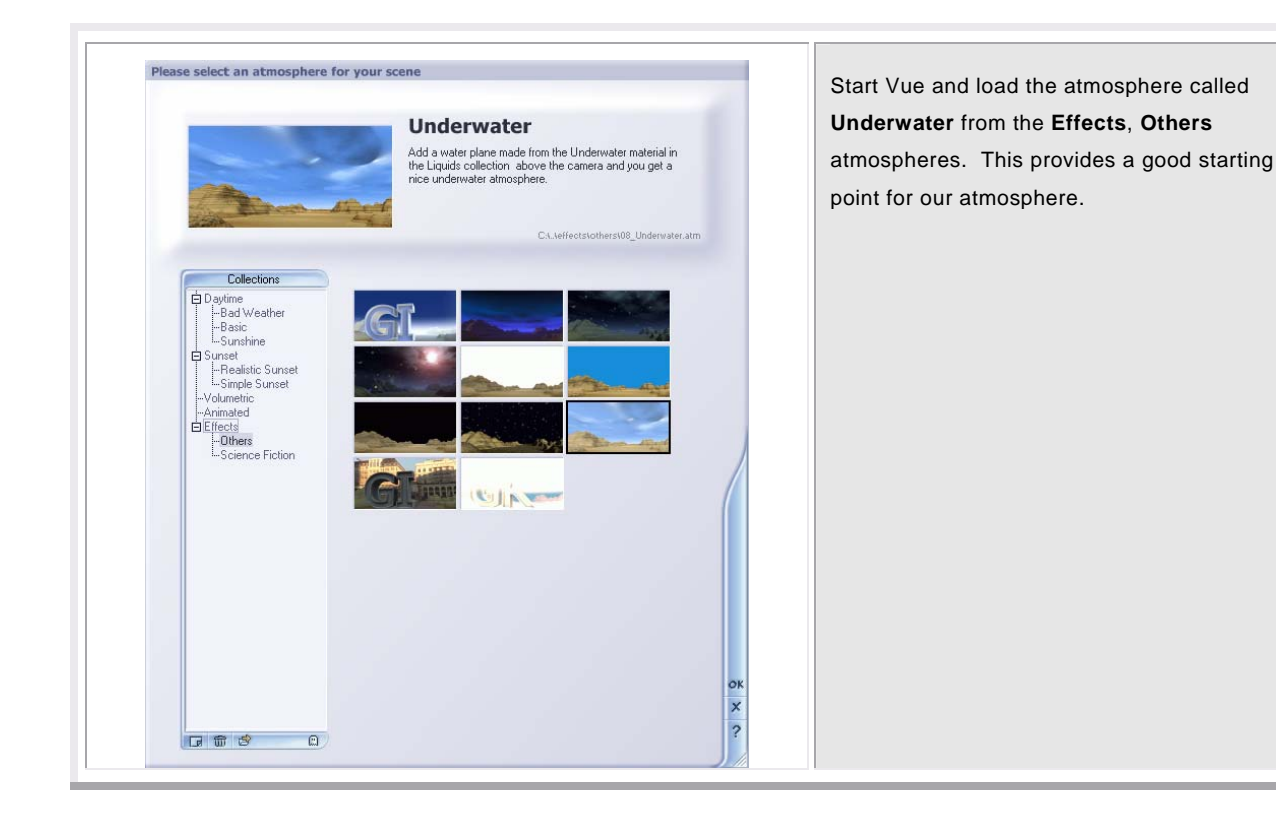

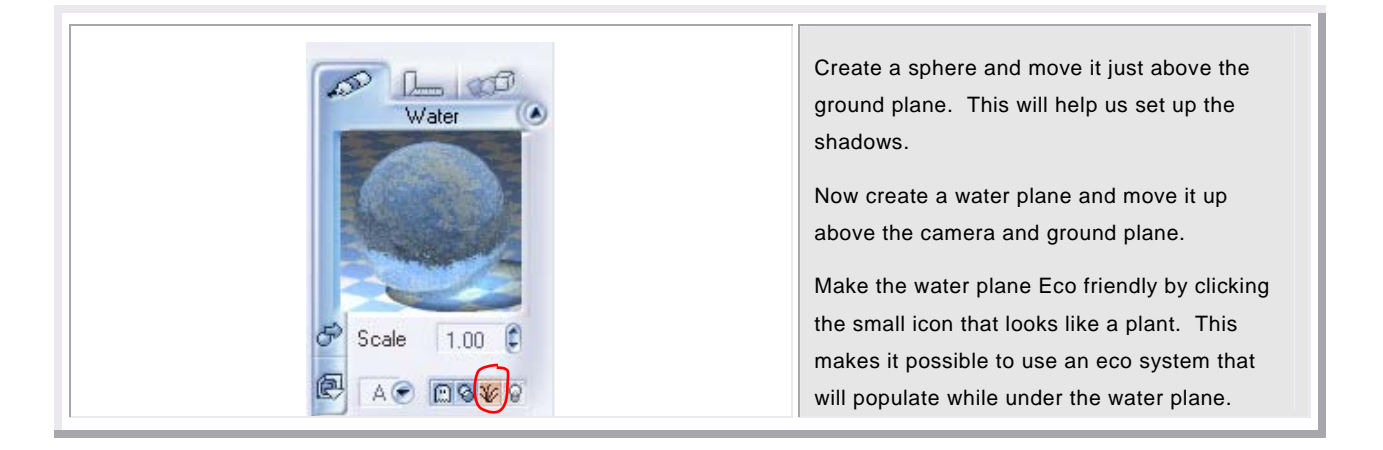

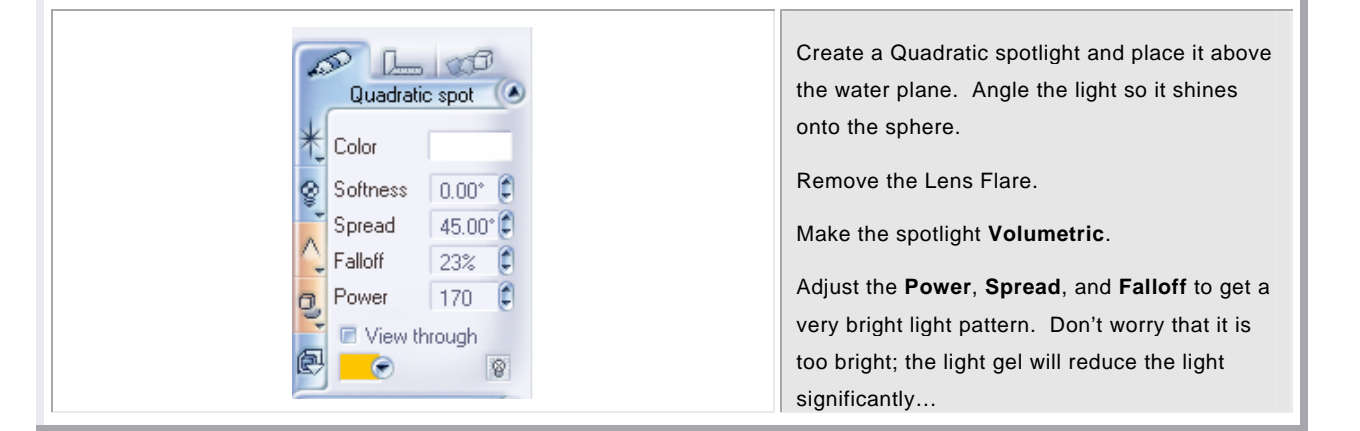

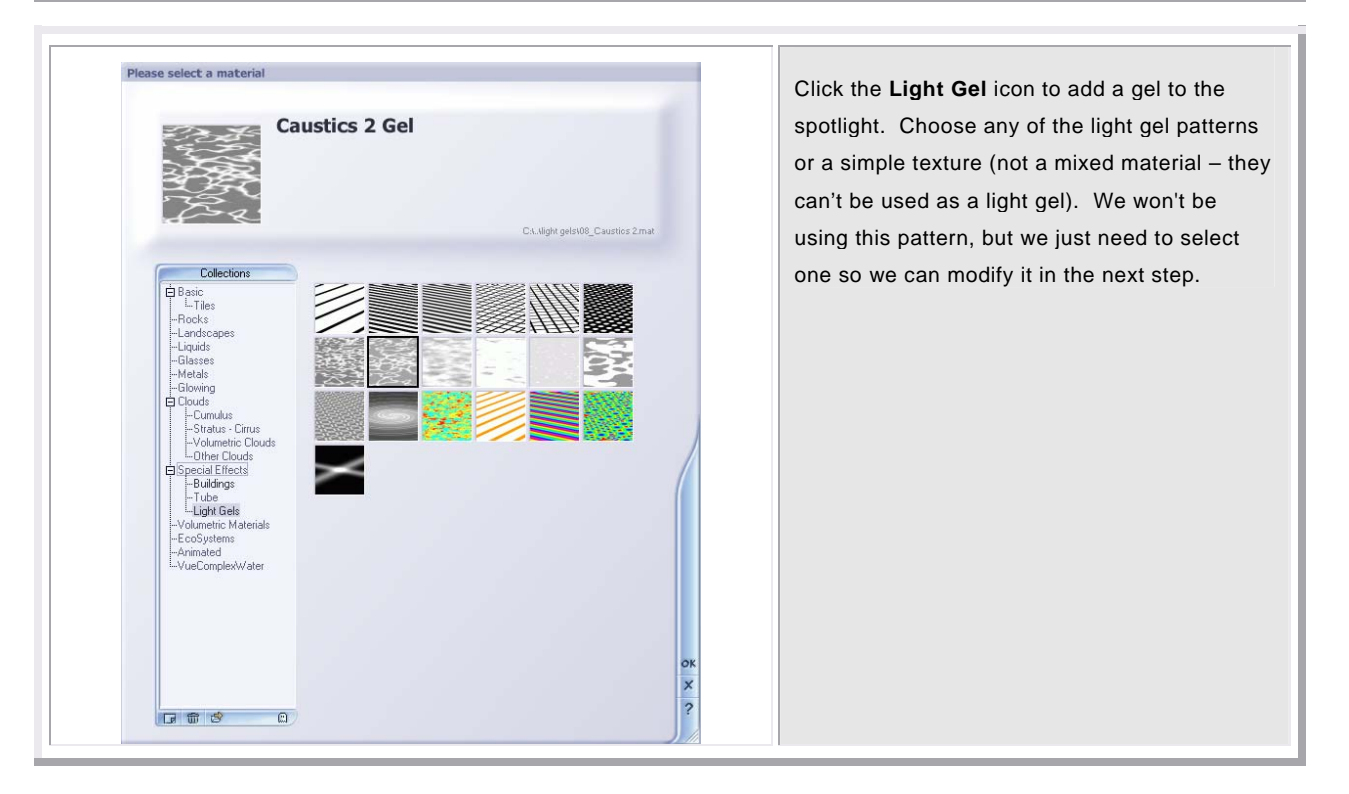

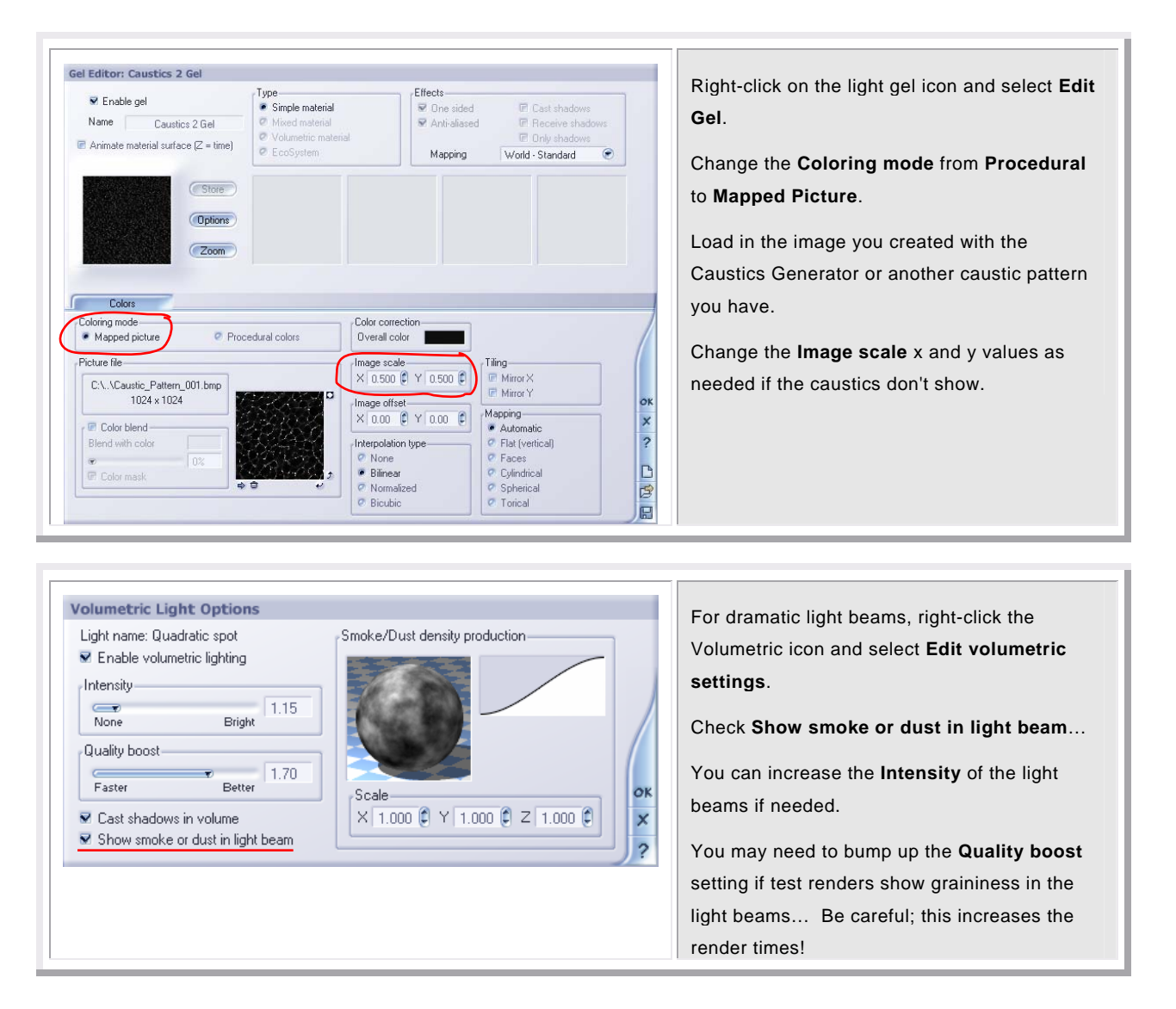

# Adjust the Sunlight...

| Softness 0.00° C<br>Point at camera<br>Point at camera<br>Don't adjust the Softness setting for the<br>sunlight to make soft shadows; this will slow<br>down the render! See the next step |
|----------------------------------------------------------------------------------------------------|
|----------------------------------------------------------------------------------------------------|

| Light hame. Sur ligh                                                                                      |                                              |                                   |        | _  | shad                                 | low and lighting.                                                                                                    |                                                 |
|----------------------------------------------------------------------------------------------------|----------------------------------------------|-----------------------------------|--------|----|--------------------------------------|----------------------------------------------------------------------------------------------------|-------------------------------------------------|
| Shadows                                                                                                   | Lighting                                     | Inf                               | luence |    |                                      |                                                                                                    |                                                 |
| 🐱 Enable shadows                                                                                          |                                              |                                   |        |    | Adju                                 | st the <b>Shadow density</b> s                                                                                                    | o they a                                        |
| Shadow density                                                                                            |                                              | _                                 |        | -  | dark.                                |                                                                                                    |                                                 |
| <u> </u>                                                                                                  |                                              | 60%                               |        |    |                                      |                                                                                                    |                                                 |
| No shadows                                                                                                | Dark shadows                                 |                                   | /      |    | Make                                 | e the shadows soft by sel                                                                                                    | lecting S                                       |
| → 🗹 Use shadow map                                                                                        |                                              |                                   |        |    | shad                                 | low map – no hard shac                                                                                                    | dows.                                           |
| Projected hard sha                                                                                        | dows                                         |                                   |        |    |                                      |                                                                                                    |                                                 |
| Ray-trace hard                                                                                            | snadows<br>ap - po hard shadov               | ue                                |        |    | Unde                                 | er Quality, select Auto si                                                                                                    | ize.                                            |
| - Contishedow III                                                                                         | ap - no nara snadow                          | Y0                                |        |    |                                      |                                                                                                    |                                                 |
| ·                                                                                                    |                                              |                                   |        |    |                                      |                                                                                                    |                                                 |
| Quality                                                                                                   |                                              |                                   | _      |    |                                      |                                                                                                    |                                                 |
| Quality<br>Auto size                                                                                      | Ratio                                        | 1.0                               | C      |    | NOT                                  | F: If you are rendering a                                                                                                    | i large ir                                      |
| Quality<br>V Auto size                                                                                    | Ratio<br>Maximum size                        | 1.0<br>4096                       | 0      |    | NOT                                  | E: If you are rendering a                                                                                                    | a large in                                      |
| Quality<br>→ ▼ Auto size                                                                                  | Ratio<br>Maximum size<br>Bias                | 1.0<br>4096<br>1.0                | 0      |    | NOT<br>may                           | E: If you are rendering a be better to un-check <b>Au</b>                                                                                    | a large in<br>Ito size                          |
| Quality<br>→ I Auto size                                                                                  | Ratio<br>Maximum size<br>Bias<br>Filter bias | 1.0<br>4096<br>1.0<br>2.0         |        |    | NOT<br>may<br>in a r                 | E: If you are rendering a<br>be better to un-check <b>Au</b><br>ninimum size of 2046 (th                                                     | a large in<br>Ito size<br>Ne Ratio              |
| Quality<br>Auto size<br>Sampling boost                                                                    | Ratio<br>Maximum size<br>Bias<br>Filter bias | 1.0<br>4096<br>1.0<br>2.0<br>None |        |    | NOT<br>may<br>in a r<br>chan         | E: If you are rendering a<br>be better to un-check <b>Au</b><br>ninimum size of 2046 (th<br>ge to <b>Minimum size</b> if <b>A</b> i          | a large in<br>Ito size<br>Ie Ratio<br>Iuto size |
| Quality<br>Auto size<br>Sampling boost                                                                    | Ratio<br>Maximum size<br>Bias<br>Filter bias | 1.0<br>4096<br>1.0<br>2.0<br>None |        |    | NOT<br>may<br>in a r<br>chan<br>chec | E: If you are rendering a<br>be better to un-check <b>Au</b><br>ninimum size of 2046 (th<br>ge to <b>Minimum size</b> if <b>A</b> i<br>ked). | a large ir<br>Ito size<br>Ie Ratio<br>Uto size  |
| Quality<br>Auto size<br>Sampling boost<br>Softness<br>Constant                                            | Ratio<br>Maximum size<br>Bias<br>Filter bias | 1.0<br>4096<br>1.0<br>2.0<br>None |        |    | NOT<br>may<br>in a r<br>chan<br>chec | E: If you are rendering a<br>be better to un-check <b>Au</b><br>minimum size of 2046 (th<br>ge to <b>Minimum size</b> if <b>A</b> i<br>ked). | a large ir<br>ito size<br>le Ratio<br>uto size  |
| Quality<br>Auto size<br>Sampling boost<br>Softness<br>Constant<br>Constant<br>Light based                 | Ratio<br>Maximum size<br>Bias<br>Filter bias | 1.0<br>4096<br>1.0<br>2.0<br>None |        |    | NOT<br>may<br>in a r<br>chan<br>chec | E: If you are rendering a<br>be better to un-check <b>Au</b><br>ninimum size of 2046 (th<br>ge to <b>Minimum size</b> if <b>A</b> r<br>ked). | a large ir<br>ito size<br>ie Ratio<br>uto size  |
| Quality<br>Auto size<br>Sampling boost<br>Softness<br>Constant<br>Constant<br>Dight based<br>Object based | Ratio<br>Maximum size<br>Bias<br>Filter bias | 1.0<br>4096<br>1.0<br>2.0<br>None |        | OK | NOT<br>may<br>in a r<br>chan<br>chec | E: If you are rendering a<br>be better to un-check <b>Au</b><br>ninimum size of 2046 (th<br>ge to <b>Minimum size</b> if <b>A</b> r<br>ked). | a large ir<br>ito size<br>le Ratio<br>uto size  |

# Adjust the Render Settings

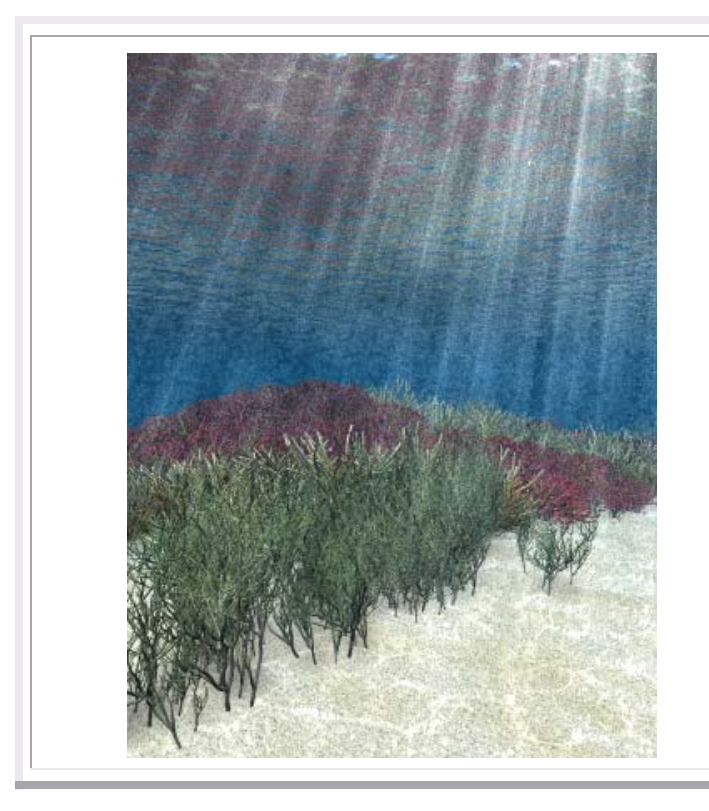

For the final render, use the **User Settings** (see my website for a tutorial on render settings).

Uncheck **Optimize volumetric lights** box. This will increase the render time, but give better light rays.

If the rays are still a bit grainy, adjust the **Quality boost** on the **Volumetric Light Options** screen to between 1 and 2. This will <u>really</u> increase the render time, so only bump it up enough to reduce the grain. Do lots of test renders before increasing this!

Things to remember...

- Caustics show up best on light colored surfaces.
- The "deeper" the water, the less caustics are visible.